# Directrices técnicas para la creación de cuentas de INDH en la plataforma de registro en línea "EVENTS"

## Contenido

| Introducción                                                                                                    | 1          |
|----------------------------------------------------------------------------------------------------|------------|
| Descripción paso a paso de los procedimientos en línea para la creación y modificación de la cu<br>de las INDH en "EVENTS" | ienta<br>2 |
| PASO 1: Creación de una cuenta de usuario principal en la plataforma en línea "EVENTS"                                     | 2          |
| <mark>PASO 2:</mark> Creación y verificación de cuentas de usuario secundarias en la plataforma en líne<br>"EVENTS"        | a<br>5     |
| PASO 3: Editar su perfil en la plataforma en línea "EVENTS"                                                                | 6          |
| PASO 4 <mark>: Desactivación de una cuenta de usuario en la plataforma "EVENTS"</mark>                                     | 8          |
|                                                                                                    |            |

### Introducción

Con carácter **experimental**, en el 56<sup>th</sup> período ordinario de sesiones del Consejo de Derechos Humanos (18 de junio al 12 de julio de 2024), se pedirá a las Instituciones Nacionales de Derechos Humanos acreditadas con estatus "A", a la Alianza Global de Instituciones Nacionales de Derechos Humanos (GANHRI) y a los órganos de coordinación regionales que intervengan en nombre de las INDH acreditadas con estatus "A" que presenten solicitudes de eventos paralelos y de declaraciones escritas a través de la **nueva plataforma de registro en línea "EVENTS", a la que** se puede acceder en el siguiente enlace: <u>https://events.ohchr.org</u>.

La plataforma en línea EVENTS es el sistema digital diseñado para agilizar y consolidar las diversas aplicaciones utilizadas a través de los distintos mecanismos y sus sesiones, y que permitiría a las INDH realizar una serie de funciones relacionadas con su participación, entre otras cosas, en las sesiones del Consejo.

### **IMPORTANTE**:

- Antes de utilizar la plataforma "EVENTS" por primera vez, las INDH, las GANHRI y los órganos de coordinación regionales de las INDH deberán crear su propio perfil de INDH pulsando el botón "Crear cuenta" situado en la parte superior de la página web de la plataforma. La creación de esta cuenta es crucial para que las INDH planifiquen su participación en el CDH, así como en múltiples mecanismos. Por lo tanto, la Secretaría recomienda que las INDH sigan cuidadosamente esta fase (véase "Paso 1");
- Una vez creado el perfil de la INDH, la plataforma EVENTS conservará el perfil de la INDH para futuras inscripciones en los distintos mecanismos y sus sesiones. Esto significa que las INDH no tendrán que crear un nuevo perfil cada vez que se inscriban en diferentes sesiones de los mecanismos;

- Para mejorar la experiencia de los usuarios mediante una interfaz más dinámica e interactiva y soluciones de autoservicio mejoradas, la plataforma EVENTS permite a las INDH crear hasta cinco cuentas de usuario individuales por INDH;
- Sólo un titular actuará como **usuario principal de la cuenta**, que tendrá autoridad para aprobar las otras **cuatro cuentas de usuarios secundarios**;
- Se anima a las INDH a que **garanticen la creación del perfil de la organización con** suficiente antelación a la fecha prevista de apertura de la plataforma para la inscripción en las actividades mencionadas.

# Descripción paso a paso de los procedimientos en línea para la creación y modificación de la cuenta de las INDH en "EVENTS"

Se llama su atención sobre la siguiente descripción paso a paso de los procedimientos en línea para la creación y modificación de cuentas en la nueva plataforma de inscripción en línea **"EVENTS"**.

Descripción paso a paso de los procedimientos en línea para la creación y modificación de cuentas en "EVENTS"

PASO 1: Creación de una cuenta de usuario principal en la plataforma en línea "EVENTS"

PASO 2: Creación y verificación de cuentas de usuarios secundarios en la plataforma en línea "EVENTS"

PASO 3: Editar su perfil en la plataforma en línea "EVENTS"

#### **IMPORTANTE**:

- **Si tiene dificultades técnicas** para acceder a su cuenta o cambiar su contraseña, escriba a: <u>ohchr-events-it-support@un.org</u> y adjunte una captura de pantalla del error.

### RASO 1, Creación de una cuenta de usuario principal en la plataforma en línea "EVENTS"

Antes de iniciar sesión en la plataforma EVENTS para presentar solicitudes de eventos paralelos y declaraciones verbales y escritas, las INDH deberán proceder primero a crear una cuenta de usuario principal de su institución. Se recuerda que sólo una cuenta puede servir como cuenta "principal". En este contexto, se recomienda que la cuenta principal se cree utilizando la dirección de correo electrónico oficial genérica de la INDH para evitar interrupciones debidas a la rotación de personal.

Para acceder a EVENTS, haga clic en el siguiente enlace: <u>https://events.ohchr.org/</u>. También puede acceder a la página de inscripción desde la <u>página de información del CDH para las</u> <u>INDH</u>.

- Los navegadores recomendados para abrir la plataforma EVENTS son Microsoft Edge y Google Chrome;
- Para crear una cuenta principal, pulse el botón "Crear cuenta" en la parte superior de la página web de la plataforma:

| Idi                                                                | ioma E                        | ispañol <del>-</del> |
|--------------------------------------------------------------------|-------------------------------|----------------------|
| Inicio de se<br>¿Nuevo usuario? Crear cu<br>Dirección de correo el | sión<br>uenta<br>lectrónico   |                      |
|                                                                    |                               |                      |
| Contraseña                                                         |                               |                      |
| ۶                                                                  |                               |                      |
| Recordarme                                                         | Ha olvidado s                 | su contraseña        |
|                                                                    | DE SESIÓN                     |                      |
| Sírvase enviar las preg                                            | untas relativ                 | /as a                |
| cuestiones técnicas a c                                            | hchr-events                   | s-it-                |
| deberán dirigirse a la(s                                           | s las demas<br>s) secretaria( | (s) del              |
| ACNUDH correspondie                                                | ente(s) a la                  |                      |
| reunión/período de se                                              | siones.                       |                      |

- En la **página "Cree su cuenta"**, se le pedirá que introduzca "Nombre", "Dirección de correo electrónico" y "Teléfono";
- Seleccione **"Institución Nacional de Derechos Humanos"** en la lista desplegable situada junto a la opción "Tipo de representación";
- Seleccione el nombre oficial de su INDH (idéntico al nombre registrado en el NIRMS de la OACNUDH (<u>Cuadro actual sobre la acreditación de INDH</u>)) en la lista desplegable junto al elemento "Instituciones Nacionales de Derechos Humanos";
- Seleccione "HRC" en la lista desplegable junto a la opción "Secretaría".
- A continuación, debe introducir una **contraseña**. La contraseña debe tener al menos 8 caracteres y debe contener al menos un número, un carácter especial y una letra mayúscula;
- Los dos elementos "Dirección de correo electrónico" y "Contraseña" se convertirán en las credenciales para **los futuros inicios de sesión** de la cuenta de usuario principal;
- Pulse el botón "ENVIAR":

| lombre                                                            | Nombre De Usuario Apellido                                                                                                    |                                                           |            |  |  |
|-------------------------------------------------------------------|----------------------------------------------------------------------------------------------------|-----------------------------------------------------------|------------|--|--|
| irección de correo electrónico                                    | abc@xyz.com                                                                                                    |                                                           |            |  |  |
| eléfono                                                           | +41 22 9280000                                                                                                    |                                                           |            |  |  |
| ipo de representación                                             | Institucione Nacionale de Derechos Humanos                                                                                                    | ×                                                         |            |  |  |
| Institucione Nacionale de Derechos                                |                                                                                                    | ~                                                         |            |  |  |
| Humanos                                                           |                                                                                                    | uación el nombre de su organización                       |            |  |  |
| Su cuenta debe ser validada por una s                             | ecretaria de la Oficina del Alto Comisionado para los Derechos I                                                                                                    | Humanos; por favor, seleccione la secretaría que validaró | 5 su cuent |  |  |
| Su cuenta debe ser validada por una s<br>Secretaria               | ecretaría de la Oficina del Alto Comisionado para los Derechos I<br>- Seleccionar -                                                                                                    | Humanos; por favor, seleccione la secretaría que validará | á su cuent |  |  |
| Su cuenta debe ser validada por una s<br>Secretaria               | ecretaría de la Oficina del Alto Comisionado para los Derechos I<br>- Seleccionar -                                                                                                    | Humanos; por favor, seleccione la secretaría que validard | ວ su cuent |  |  |
| Su cuenta debe ser validada por una s<br>Secretaría               | ecretaría de la Oficina del Alto Comisionado para los Derechos I<br>- Seleccionar -<br>Contraseña                                                                                                    | Humanos; por favor, seleccione la secretaría que validard | á su cuent |  |  |
| Su cuenta debe ser validada por una s<br>Secretaria<br>Contraseña | ecretaría de la Oficina del Alto Comisionado para los Derechos I<br>- Seleccionar -<br><u>Contraseña</u><br>i Cree una contraseña segura - La contraseña debe tener al menos 8 caracteres qu<br>mayúscula.                  | Humanos; por favor, seleccione la secretaría que validará | á su cuent |  |  |
| Su cuenta debe ser validada por una s<br>Secretaría<br>Contraseña | ecretaría de la Oficina del Alto Comisionado para los Derechos I - Seleccionar - Contraseña i Cree una contraseña segura - La contraseña debe tener al menos 8 caracteres qu mayúscula. Confirmar contraseña                | Humanos; por favor, seleccione la secretaría que validará | ó su cuen  |  |  |
| Su cuenta debe ser validada por una s<br>Secretaria<br>contraseña | ecretaria de la Oficina del Alto Comisionado para los Derechos I<br>- Seleccionar -<br>Contraseña<br>i Gree una contraseña segura - La contraseña debe tener al menos 8 caracteres qu<br>mayúscula.<br>Confirmar contraseña | Humanos; por favor, seleccione la secretaría que validará | á su cuent |  |  |

- Aparecerá el siguiente mensaje en su pantalla:

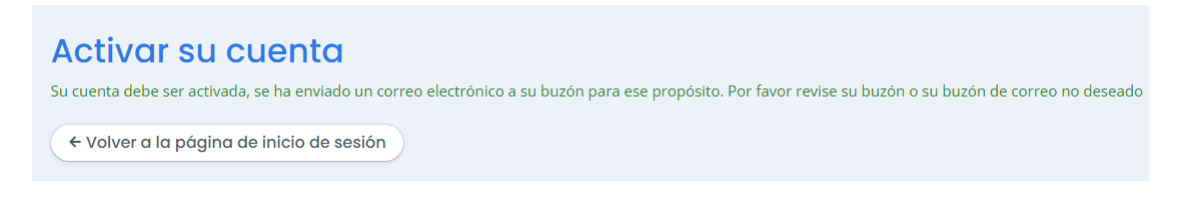

 Además, recibirá un correo electrónico automático. Abra la bandeja de entrada de su correo electrónico. Si no lo encuentra, revise en la bandeja de correos no deseados. Haga clic en el enlace para activar la cuenta de usuario principal de su INDH:

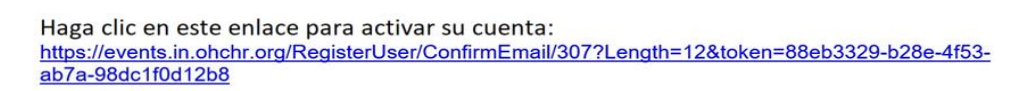

- Tras hacer clic en el enlace, se le redirigirá a la **página "Activación de la cuenta"**, donde se le pedirá que introduzca su contraseña:

| Activación de cuenta                          |                                                   |  |
|-----------------------------------------------|---------------------------------------------------|--|
| Dirección de correo electrónico<br>Contraseña | Contraseña                                        |  |
|                                               | Volver a la página de inicio de sesión     Inviar |  |

Cuando haga clic en "Enviar" se le dirigirá a la página de inicio de sesión. En la página de inicio de sesión, introduzca la misma dirección de correo electrónico y contraseña y haga clic en "Iniciar sesión" para acceder a la plataforma EVENTS.

RASO 21 Creación y verificación de cuentas de usuario secundarias en la plataforma en línea "EVENTS"

Se recuerda que las INDH podrán crear hasta cinco cuentas de usuario por INDH. Sólo un titular de cuenta servirá como cuenta "principal", que **tendrá autoridad para aprobar las otras <u>cuatro</u> cuentas de usuario secundarias**.

 Si desea crear una cuenta secundaria, puede seguir los mismos pasos descritos anteriormente para las cuentas de usuario primario. Recibirá el mensaje "Su cuenta debe ser validada por el usuario principal de su INDH, que se muestra a continuación", seguido del nombre del usuario actual de la cuenta principal. Puede recordar al usuario de la cuenta principal que verifique su solicitud;

| Institucione Nacionale de Derechos<br>Humanos | ↓ ↓ ↓ ↓ ↓ ↓ ↓ ↓ ↓ ↓ ↓ ↓ ↓ ↓ ↓ ↓ ↓ ↓ ↓                             |
|-----------------------------------------------|-------------------------------------------------------------------|
| Su cuenta debe ser validada por el usu        | ario principal de su organización, que se muestra a continuación. |
| Usuario principal actual                      | ±                                                                 |

- Cuando un nuevo usuario intente crear una cuenta secundaria, el usuario de la cuenta principal recibirá una notificación por correo electrónico con el asunto "ACNUDH - Eventos -Debe validarse una nueva cuenta para su organización";
- En este momento, el usuario de la cuenta principal podrá iniciar sesión con las credenciales elegidas y verá las solicitudes de verificación pendientes;
- El usuario de la cuenta principal deberá hacer clic en "Miembros" y, a continuación, en "Verificaciones pendientes":

| Eventos -  | Miembros <del>-</del> | Elecciones <del>-</del> |
|------------|-----------------------|-------------------------|
|            | Verificaciones pend   | dientes                 |
| Lista de ( | Lista de usuarios     |                         |

- A continuación, el usuario de la cuenta principal deberá hacer clic en el botón "Aprobar/Rechazar":

| Pendiente de aprobación<br>Por favor, valide la lista de usuarios dada. |          |                                 |        |  |  |  |
|-------------------------------------------------------------------------|----------|---------------------------------|--------|--|--|--|
| Nombre                                                                  | Teléfono | Dirección de correo electrónico | Estado |  |  |  |
| String Clubbar / Rechazar                                               |          |                                 |        |  |  |  |
|                                                                         |          |                                 |        |  |  |  |

- El usuario de la cuenta principal deberá hacer clic en "Seleccionar" para ver la lista desplegable junto al elemento "Estado de **aprobación**":

| Validar usuario                    |                                 |
|------------------------------------|---------------------------------|
|                                    |                                 |
| Nombre                             | All but the fulsio              |
| Estado                             | Suria I                         |
| Dirección de correo<br>electrónico | minst in youve eitherh, duit ut |
| Teléfono                           | +11504020-20                    |
| Principal usuario                  | No                              |
| Fecha                              | 21 ago. 2021 10.45              |
| Estado actual                      | Pendiente =                     |
| Estado de aprobación               | - Seleccionar - 🗸 🗸             |
|                                    | ← Volver a la lista 🛛 🕅 Guardar |

 Por último, el titular principal de la cuenta deberá hacer clic en la opción "Aprobar" o "Rechazar" y hacer clic en "Guardar":

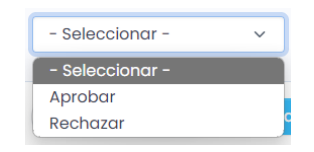

- Una vez aprobada la cuenta de usuario **secundario, éste podrá iniciar sesión utilizando las credenciales elegidas cuando solicitó la creación de la cuenta**.

#### PASO 3 Editar su perfil en la plataforma en línea "EVENTS"

Todos los usuarios de cuentas principales y secundarias pueden modificar la información de su perfil en cualquier momento. A continuación, encontrará algunos pasos relacionados con la edición de su perfil.

- Vaya a su pantalla de bienvenida y, debajo de su nombre, haga clic en "Editar su perfil":

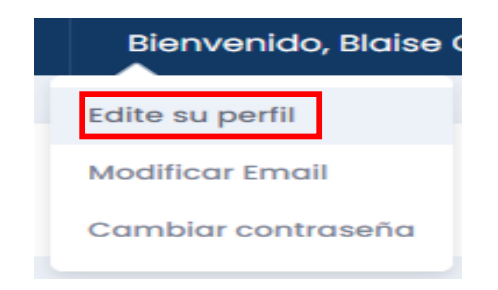

- Modifique sus datos y haga clic en "Guardar":

| Su perfil                       |                |
|---------------------------------|----------------|
|                                 |                |
| Nombre                          |                |
| Dirección de correo electrónico |                |
| Teléfono                        |                |
| INDH                            |                |
| Usuario principal actual        | <b>±</b>       |
|                                 |                |
|                                 | × Cerrar Budar |

- También puede cambiar su correo electrónico haciendo clic en "**Modificar correo** electrónico". Introduzca su nuevo correo electrónico y haga clic en "Guardar":

| Modificar Email                        |             |  |
|----------------------------------------|-------------|--|
|                                        |             |  |
| Dirección de correo electrónico actual |             |  |
| Dirección de correo electrónico        | abc@xyz.com |  |
|                                        |             |  |
|                                        | × Cerrar    |  |

- Recibirás un correo electrónico de confirmación en tu nueva dirección de correo electrónico.
   Haga clic en el enlace del correo electrónico y escriba la contraseña para confirmar su nuevo correo electrónico;
- También puede cambiar su contraseña al iniciar sesión haciendo clic en "Cambiar contraseña":

| Cambiar contraseña   |                                                                                                    |  |
|----------------------|----------------------------------------------------------------------------------------------------|--|
| Contraseña           | Contraseña                                                                                                    |  |
|                      | 1 Cree una contraseña segura - La contraseña debe tener al menos 8 caracteres que contengan como mínimo, un número, un carácter especial y una letra mayúscula. |  |
| Confirmar contraseña | Confirmar contraseña                                                                                                    |  |
|                      |                                                                                                    |  |
|                      | × Cerrar Cambiar contraseña                                                                                                    |  |

 Introduzca la contraseña dos veces ("Confirmar contraseña") respetando los requisitos de complejidad de la contraseña:

L Create Strong Password - Password should be at least 8 character long containing at least, one number, one special character and one capital letter.

- Haga clic en "Cambiar contraseña".

PASO 4: Desactivación de una cuenta de usuario en la plataforma "EVENTS"

**Si es necesario desactivar una cuenta de** usuario secundario debido a la rotación de personal o por otros motivos, el usuario de la cuenta principal puede "revocar" el estado de aprobación de la cuenta de usuario secundario siguiendo los siguientes pasos:

- El usuario de la cuenta principal tendrá que acceder a su cuenta y hacer clic en "Miembros" y luego elegir "Lista de miembros";
- A continuación, el usuario de la cuenta principal deberá hacer clic en "**Editar**" junto al nombre del usuario de la cuenta secundaria correspondiente:

| Events <del>-</del> | Members -            | Elections - |               |          | English <del>-</del> | Welcome, 🔁 |
|---------------------|----------------------|-------------|---------------|----------|----------------------|------------|
|                     | Pending Verification | ns          |               |          |                      |            |
| Membe               | Members list         |             |               |          |                      |            |
| Name                |                      | Phone       | Email address | Status   |                      |            |
|                     |                      |             |               | Approved | i 🗸                  | 🕑 Edit     |
|                     |                      |             |               | Approved | ± ✓                  | 2' Edit    |
|                     |                      |             |               |          |                      |            |

 A continuación, el usuario de la cuenta principal hará clic en "Seleccionar" junto a "Estado de aprobación", hará clic en "Revocar" y hará clic en "Guardar":

| Validar usuario                    |                                             |  |  |
|------------------------------------|---------------------------------------------|--|--|
|                                    |                                             |  |  |
| Nombre                             | Cital-and the English                       |  |  |
| Estado                             |                                             |  |  |
| Dirección de correo<br>electrónico | uded in galaxy of Cadarallaha h             |  |  |
| Teléfono                           | +11 55 -52 2 F2 1                           |  |  |
| Principal usuario                  | No                                          |  |  |
| Fecha                              | 21 ago. 27 _3 13: .5                        |  |  |
| Estado actual                      | Aprobado 🗸                                  |  |  |
| Estado de aprobación               | - Seleccionar - 🗸 🗸 🗸                       |  |  |
|                                    | - Seleccionar -                             |  |  |
|                                    | Rechazar<br>← Volver a la lista 🛛 🕲 Guardar |  |  |

 Una vez desactivado el usuario de la cuenta secundaria, el usuario de la cuenta principal aún podrá reactivar la cuenta correspondiente más adelante, ya que la plataforma conservará la entrada de la cuenta desactivada en la "Lista de miembros", donde el estado aparecerá como "Revocado":

| sta ae usudrios    |              |                                      |            |                      |
|--------------------|--------------|--------------------------------------|------------|----------------------|
| Nombre             | Teléfono     | Dirección de correo electrónico      | Estado     |                      |
| Juan-Frank Mielund | 4.750670248  | proved indexed which and             | Revocado O | C Editar             |
| Alexandra II. d    | +9151(81212) | n istach generalities da arth intali | Aprobado 🗸 | 🕑 Aprobar / Rechazar |

- Si es necesario desactivar la cuenta de usuario principal, se ruega a la INDH que dirija la correspondiente solicitud a <u>ohchr-events-it-support@un.org</u>.